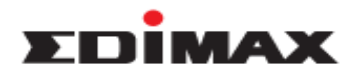

## How to Change Administrator Password in the Router

## **Introduction**

This FAQ is applied to the below Edimax models and operation systems. Models: BR-6478AC, BR-6428nS V2, BR-6428nC, BR-6228nS V2, BR-6228nC V2 Operation System: Windows XP, Windows Vista, Windows 7, Windows 8

## **Configuration Steps**

- 1. Power on the router, and connect the router LAN port and the computer using the cable.
- 2. Open the web browser, type "192.168.2.1" on the address bar, and press enter.

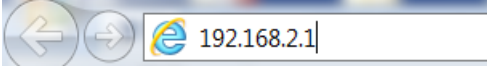

3. The default account and password is admin/1234. Please input the account and password, and click "OK".

| Windows Security                                                                                                    | x    |  |  |  |  |  |
|----------------------------------------------------------------------------------------------------|------|--|--|--|--|--|
| The server 192.168.2.1 is asking for your user name and password. The server reports that it is from Default Name:admin Password:1234 . |      |  |  |  |  |  |
| Warning: Your user name and password will be sent using basic<br>authentication on a connection that isn't secure.                      |      |  |  |  |  |  |
| User name<br>Password<br>Remember my credentials                                                                                        |      |  |  |  |  |  |
| OK                                                                                                    | ncel |  |  |  |  |  |

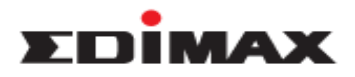

4. Click "Administrator", click "Password", and you are able to configure the password here. Enter original password in the field "Current Password", and then enter new password in the field "New Password" and "Confirmed Password. Please note that "New Password " and " Confirm Password must be the same. Click " Apply " to save.

| <ul> <li>Status</li> </ul>                    |          |              |               |   |
|-----------------------------------------------|----------|--------------|---------------|---|
| Setup Wizard                                  | Password |              |               |   |
| ▶ Internet                                    |          | Current Pa   | ssword 1234   |   |
| ► LAN                                         |          | New Pa       | ssword Edimax |   |
| ▶ 2.4GHz Wireless                             |          | Confirmed Pa | ssword Edimax | × |
| ▶ 5GHz Wireless                               |          |              |               |   |
| ▶ Firewall                                    |          |              | Apply         |   |
| ▶ QoS                                         |          |              |               |   |
| Advanced                                      |          |              |               |   |
| <ul> <li>Administration</li> </ul>            |          |              |               |   |
| Time Zone                                     |          |              |               |   |
| Password<br>Remote Access<br>Backup / Restore |          |              |               |   |
| Upgrade                                       |          |              |               |   |
| Restart                                       |          |              |               |   |
| Logs<br>Active DHCP Client<br>Statistics      |          |              |               |   |

5. It will log out, and pop out the window as below. Please enter new password to log in the web management. The administrator password is changed successfully.

| Windows Security                    | ×                                                                                                    |
|-------------------------------------|----------------------------------------------------------------------------------------------------|
| The server 192.<br>server reports t | 168.2.1 is asking for your user name and password. The<br>hat it is from Default Name:admin Password:1234 . |
| Warning: Your<br>authentication     | user name and password will be sent using basic<br>on a connection that isn't secure.                       |
|                                     | User name Password Remember my credentials                                                                  |
|                                     | OK Cancel                                                                                                   |
|                                     |                                                                                                    |